# mini 小芯使用说明

mini 小芯安装

接线方法(请按产品上实物标识接线)

找出原有墙体中开关底盒内的零线、火线,安装 Mini 小芯必须有零火线才能接线成功。 Mini 小芯手绘图:

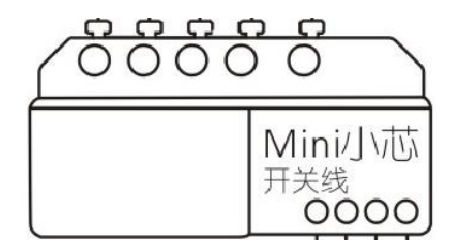

Mini 小芯实物图:

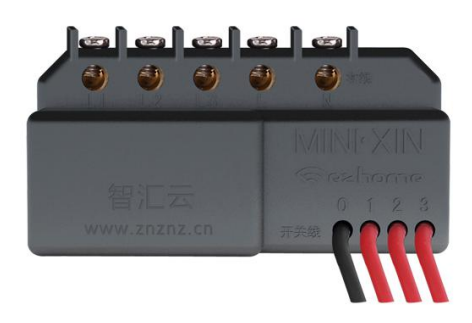

Mini 小芯于传统开关面板内接线图示:

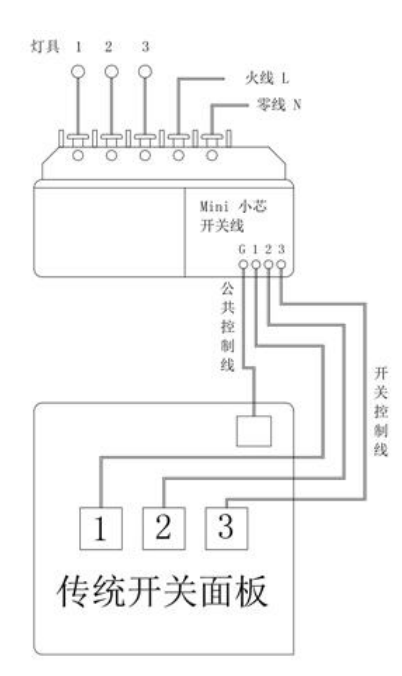

副控开关接线图示:

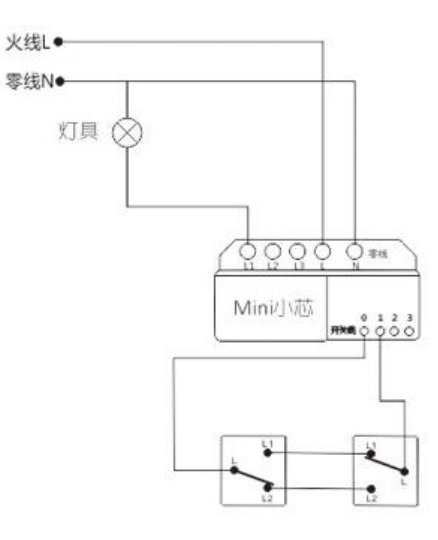

Mini 小芯接线实物图:

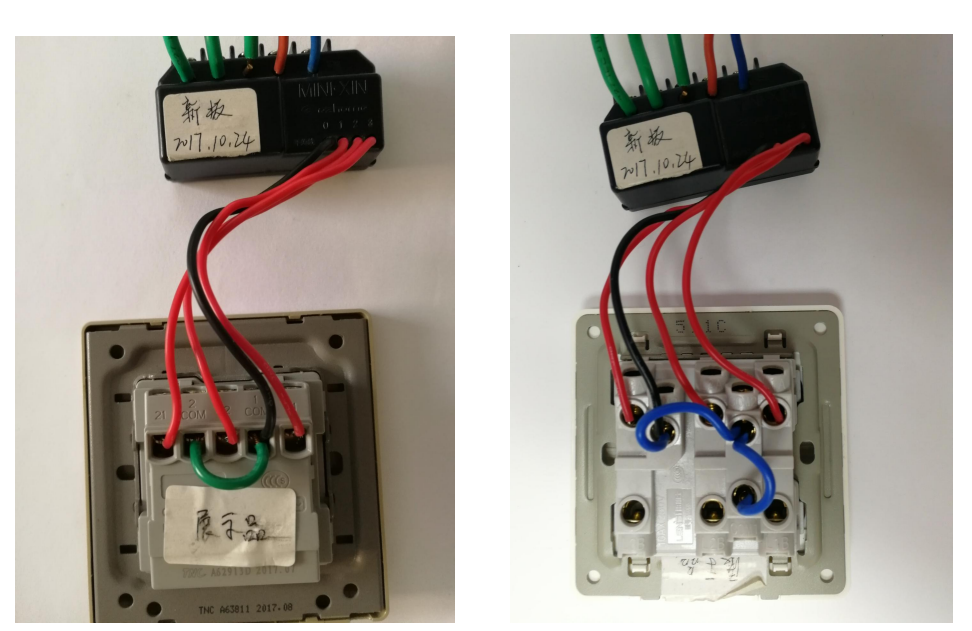

以上是两款传统开关面板接线方法:

1. 安装前先用测电笔检测找出开关盒内的零火线,测电笔发出红光为火线,另一端为零线, 并按 mini 小芯模块上的标示接入; (L-火线, N-零线)

2. 再将灯具负载线依次接入 mini 小芯上的 L1、L2 和 L3 孔中;

3.3条控制线(红色)按照模块上标示的L1、L2、L3顺序依次接入传统开关面板的L1、L2、L3接线孔中;公共控制线(黑色)是开关信号传输线,接入标示有COM的接线孔中;
4.接完线后,把传统开关面板和接线完成的mini小芯放入开关底盒中,并用螺丝固定开关

5. 安装完成后,接通电源,在传统开关上开关几次检测灯光是否可以正常开关,灯光开关顺序是否正确。

## 接线注意事项

①Mini 小芯模块上的黑色线,不能与火线接入,否则会导致 Mini 小芯内部短路
②Mini 小芯上的 3 条红色线 1 条黑色线,通电后是 3.3V 的弱电电源,
③安装 Mini 小芯开关底盒最少需要标准 86 盒,线材在 2 平方以下,如果

## mini 小芯添加到 APP:

1. 打开 app;

2. 在连接多功能网关的情况下(设备页里有多功能网关存在),在 APP 设备界面上点击右上方 "+"添加设备;

3. 在"添加设备"界面上,点击"Mini小芯",进入主设备页;

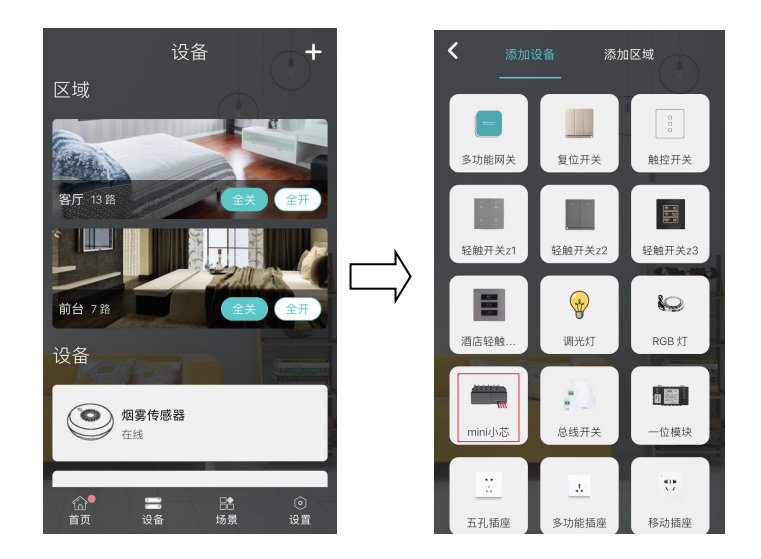

4. 选择主设备后会进入"配置 mini 小芯"界面;

5. 在 mini 小芯上任一路连续开关四下, 等待几秒;

6. 添加成功后,会出现"连接成功"界面,点击确定返回;

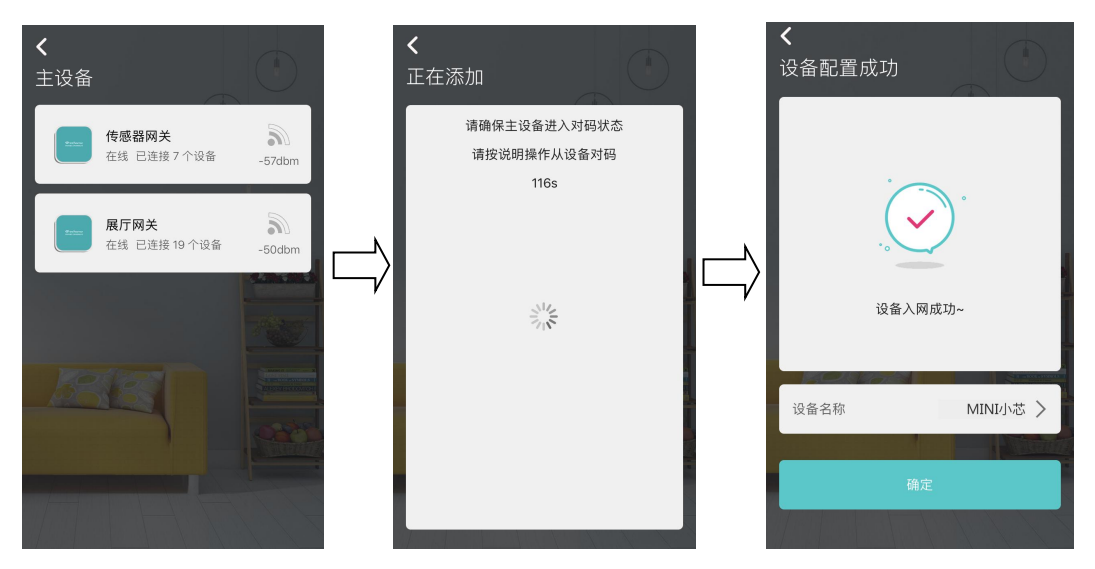

7. 此时在设备列表页中会出现 mini 小芯(即 mini 小芯几路,对码后就会出现几路),点击 APP 上 mini 小芯右边的按钮,进行 mini 小芯的通断控制;

8. 点击 APP上 mini 小芯的任一路,进入 mini 小芯分路的详情页,点击右上角,进入设置页面,在设置页面中,可以进行设备的隐藏、删除设备、添加主页、固件升级、硬件场景、切换频道、查看设备日志等操作;

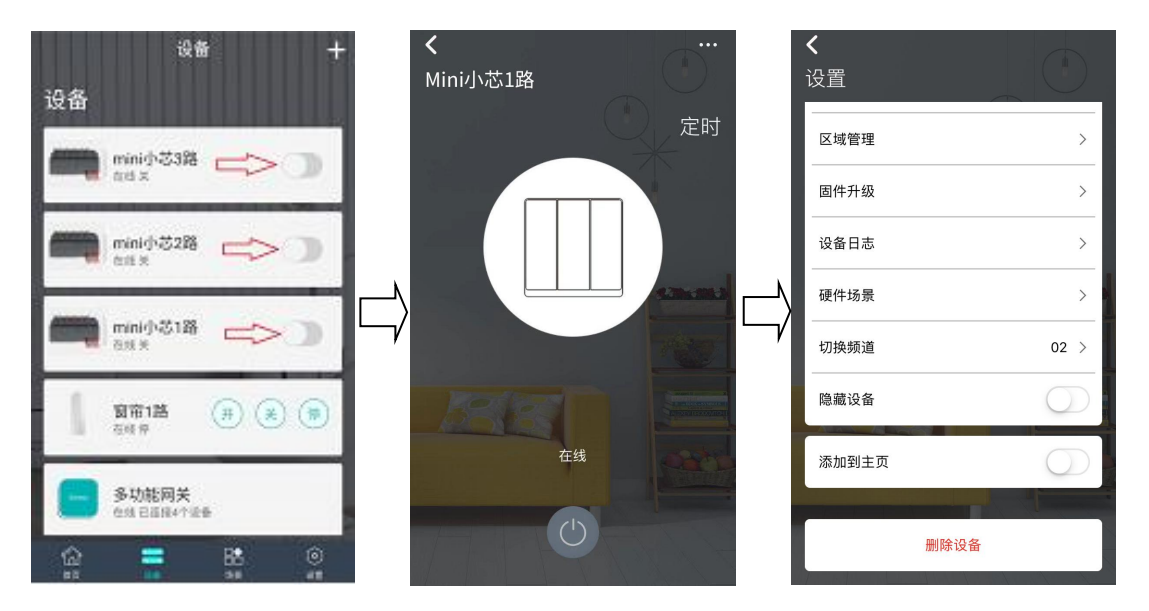

9. 若需要对 mini 小芯进行定时设置,在 Mini 小芯详情页点击"定时"进入定时界面根据使用需要自己添加,可设置多个定时任务。

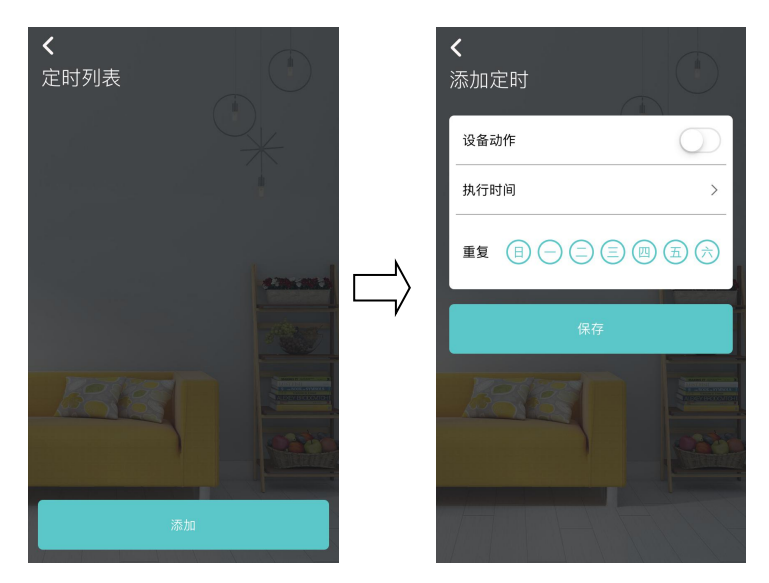

10、也可把 Mini 小芯编辑进入场景中,联动实现更丰富的功能体验。

遥控器对码步骤:

1. 开关接线完毕并通电;

2. 使用遥控器,轻按一次对码键按钮,看到遥控器频道灯光5路全闪烁;

3. 在遥控器的 ">" 或者 "<" 按键上面选择要对码的频道,选择完毕,此时遥控器只有一路频道灯光在闪烁;

4. mini 小芯模块上任意一路按键连续开关动作 4 次;

5. 看到摇控器三路状态指示灯闪烁两下,即对码成功。

\*成功对码后,遥控器上的1/2/3路分别对应mini小芯的1/2/3路。

场景设置步骤:

分为三种模式:

1. 同向开关(所有灯光状态一致,只可以全部开启或者全部关闭);

 2. 定向开关(所有灯光状态可按需求进行开启或关闭,无需一致,如设置离家模式或归家模 式等);

3. 普通复位开关。

#### 开启场景设置方法:

- 1. 确保开关面板上三路按键都处于关闭状态①;
- 2. 三路按键同时开启;
- 3. 第1路, 第3路两个按键同时关闭;
- 4. 第2路按键最后关闭,进入特殊设置模式②。

## 注:

①请注意不是所属灯光处于关闭状态,而是按键处于关闭状态。

②以上步骤 2<sup>~</sup>4 ,间隔操作时间不得长于 0.8 秒,否则将被视为无效操作,以防止误触发。 ③如果模块有接灯光,那么,三路灯光显示为全亮状态。

#### 同向场景模式

1. 模块已经进入场景设置模式;

- 2. 开关面板的第一路快速开启关闭一次,表示当前选择同向场景模式,同时能够听到"嗒"、 "嗒"两声,灯光表现为闪烁一次;
- 3. 在这三个按键中选择需要设置场景的按键,开启按键,同时能够听到"嗒"一声,相应灯 光灭②;

把需要编辑进场景的灯光所在开关开启关闭一次,如果该灯光有自动亮起再关闭,即已编辑进场景中,设置中的场景面板也有"嗒"一声响应;

5. 如需要把其他灯光开关加入场景中, 重复4的对码动作即可③;

6.待需要编辑进场景的灯光开关全部设置完,关闭3中开启的按键即完成场景编辑,自动退出特殊设置模式,并能够听到"嗒"、"嗒"、"嗒"三声。④。

## 注:

①同向模式表示设置的场景模式跟随场景开关面板的开关状态,开启时同时开启,关闭时同 时关闭;

②同一时间只能有一路开启,否则将进入退出模式;

③最多可以添加 45 路灯光,重复添加算在总数里面;

④退出设置后,面板将会有场景功能,并能断电保存。

## 定向场景模式:

1. 模块已经进入场景设置模式;

 2. 开关面板的第二路快速开启关闭一次,表示当前选择定向场景模式,同时能够听到"嗒"、 "嗒"两声,灯光表现为闪烁一次;

 3. 在这三个按键中选择需要设置场景的按键,开启按键,同时能够听到"嗒"一声,相应灯 光灭②;

 把需要编辑进场景的灯光所在开关开启关闭几次③,如果该灯光有自动亮起再关闭,即已 编辑进场景中,设置中的场景面板也有"嗒"一声响应;

5. 如需要把其他灯光开关加入场景中, 重复4的对码动作即可④;

6.待需要编辑进场景的灯光开关全部设置完,关闭3中开启的按键即完成场景编辑,自动退出场景设置模式,并能够听到"嗒"、"嗒"、"嗒"三声⑤。

## 注:

①定向模式表示设置的场景模式和场景开关面板的开关状态没有关系,任何时刻按下场景开关面板,执行所属灯光设置状态;
②场景面板将把所要设置的灯光的最后一次状态记录进场景模式;
③同一时间只能有一路开启,否则将进入退出模式;

④最多可以添加 45 路灯光,重复添加算在总数里面;

⑤退出设置后,面板将会处于场景模式,并具有断电保存功能;

⑥同向和定向场景模式可以共存,只要两种模式处在不同路数的按键上面。

## 复位开关模式(接入普通复位开关,即点触回弹型开关)

1. 模块已经进入场景设置模式;

 2. 开关面板的第三路快速开启关闭一次,表示当前选择复位开关模式,同时能够听到"嗒"、 "嗒"、"嗒"、"嗒"、"嗒"、"嗒"五声,灯光表现为闪五次,并自动退出特殊设置模式。
 注:复位开关模式,会自动清除先前所设定的场景面板功能。

## 恢复出厂设置

1. 模块已经进入场景设置模式;

2. 开关面板的三路按键同时快速开启关闭一次,表示当前选择恢复出厂设置模式,同时能够 听到"嗒"、"嗒"、"嗒"、"嗒"、"嗒"五声,灯光表现为闪五次,并自动退出特殊 设置模式。